# GUIA RÁPIDA PARA EL REPORTE DE DATOS DEL CENSO ESCOLAR POR INTERNET

Módulo: Matricula, Docentes y Recursos

**Módulo: Local Escolar** 

# Módulo: Matricula, Docentes y Recursos

Para realizar el reporte de datos del censo escolar 2012, por internet usted debe completar previamente su cédula borrador entregada en el área de estadística de su respectiva UGEL.

Si no cuenta con la cédula borrador, comuníquese con el estadístico de su UGEL o descargue la versión para imprimir desde su tablero de control.

# Reporte de datos vía internet.

1. Ingrese a su tablero de control de la institución educativa

IMPORTANTE: Para ingresar a su tablero de control y poder reportar los datos es necesario que la PC. este conectada a internet.

En el portal web del Ministerio de Educación (<u>http://www.minedu.gob.pe</u>) haga clic en el link "**Censo Escolar**" o puede acceder directamente a través del vínculo siguiente: <u>http://escale.minedu.gob.pe/estadistica/ce/</u>. (Ver imagen)

| PERÚ Min<br>de t                                                                                                    | Interio<br>Educación                                                                                                    | e                                                                                    | enso 🗵<br>scolar 🗹                                                                                                    |
|----------------------------------------------------------------------------------------------------|----------------------------------------------------------------------------------------------------|--------------------------------------------------------------------------------------|----------------------------------------------------------------------------------------------------|
| Información General  Cestión Pedagógica  Cestión Institucional  Secretaria General  Secretaria de Planficación  Estratégica Contenues Bravinates | NATRICULA GRATUITA 2012 TEXTOS ESCOLARES<br>2012 I Lista de Precios<br>Noticias<br>MINESTRA: PATRICIA: SALAS:<br>"BALARCE DE INICIO DEL AÑO<br>PRALARCE DE INICIO DEL AÑO                                                                                                    |                                                                                      | ↓<br>▼                                                                                                    |
|                                                                                                    | AIT NO ES COUPLETO SE A da<br>Recorde tambiénte estadades<br>Particus Statar<br>Bercorde tambiénte estadades<br>Particus Statar<br>Bercorde tambiénte estadades<br>Particus Statar<br>Bercorde tambiénte estadades<br>Particus Statar<br>Particus Statar<br>Particus Sta | estaclísticao<br>Reporte y seguimiento de la Estadística Educati<br>Menú del Sistema | va en línea<br>Acceso al Tablero de Control de la Institución Educativa                                                                                                    |
| LA ESCUELA<br>OUE QUEREMOS<br>Especiales                                                                                                    | Capacitación a distance (2) de las comparts (enter)     Capacitación a distance da zonas Rurales y di Frontes     Capacitación a distance Rurales y di Frontes     Capacitación de las de las de                                                                                                    | Acceso a Directores de Institución<br>Educativa<br>Acceso a Estadísticos de UGEL     | El tablero de control es una herramienta Web que informa gráficamente sobre la situación de la I.E.<br>en el reporte de datos de cada módulo del CENSO ESCOLAR, y permite descargar el formato<br>electrónico respectivo, obtener una constancia, o modificar los datos reportados. |
| Exposiciones                                                                                                    | Cattering Cattering Catter                                                                                                    | Enlaces importantes                                                                  | Acceda a su Tablero de Control completando los siguientes datos:                                                                                                    |
| Royacto<br>Ducation<br>Steen economics<br>Evaluation<br>Censo Escolar<br>2011                                                                    | Destination     Destination     Destinatin     Destinatin     Destinatin     Destinatin     Destinatin                                                                                                    | Ministerio de Educación<br>Unidad de Estadística                                     | Código Modular de I.E.<br>Clave EOL<br>Entrar<br>Si aún no tiene su clave EOL, solicítela al <i>Estadístico de su UGEL</i> .                                                                                                    |
|                                                                                                    |                                                                                                    |                                                                                      |                                                                                                    |

© 2012 Unidad de Estadística Educativa - Ministerio de Educación

Inicie sesión ingresando el código modular de la I.E. y su clave EOL.

# Tablero de Control de Actividades Estadísticas

BIENVENIDO(A) DIRECTOR(A) DE LA I.E. "22472 CAP.FAP RENAN ELIAS OLIVE" Código modular: 0552828 Nivel educativo: Secundaria Código de local: 219287 Estado: Activo

| 2012                          |                     |                         |                         | 🔴 PEN               | DIENTE 🖌 REPO | RTADO   | ¿NECESITA AYUDA?                         |  |
|-------------------------------|---------------------|-------------------------|-------------------------|---------------------|---------------|---------|------------------------------------------|--|
| Actividad                     | Plazo de reporte    | Formato                 | Situación de la<br>I.E. | Fecha de<br>reporte | Constancia    | Archivo | Leer instrucciones                       |  |
| Matricula, Docentes, Recursos | Abr 2012 - May 2012 | Descargar               | )                       |                     |               |         | Preguntas frecuentes                     |  |
| Local escolar                 | Ago 2012 - Sep 2012 | Descargar               |                         |                     |               |         | Foro<br>Fiemplos llenado                 |  |
| Resultado del ejercicio       | Dic 2012 - Feb 2013 | Descargar               |                         |                     |               |         | Cédulas borrador (sólo para<br>imprimir) |  |
| 2011                          |                     |                         |                         |                     |               |         | 2                                        |  |
| Actividad                     | Plazo de reporte    | Formato                 | Situación de la<br>I.E. | Fecha de<br>reporte | Constancia    | Archivo | De Asunto                                |  |
| Matricula, Docentes, Recursos | Abr 2011 - May 2011 | Actividad<br>finalizada | 1                       | 12/05/2011          | 1 Obtener     |         | Para UGEL                                |  |
| Local escolar                 | Ago 2011 - Oct 2011 | Actividad<br>finalizada | 1                       | 19/10/2011          |               |         |                                          |  |
| Resultado del ejercicio       | Dic 2011 - Feb 2012 | Actividad<br>finalizada |                         |                     |               |         |                                          |  |

Lea las instrucciones del tablero de control

## 2. Descargue el formato electrónico y complete los datos

*IMPORTANTE: Una vez finalizada la descarga del formato electrónico, no requiere seguir conectado a Internet para completar los datos solicitados.* 

## 3. Valide los datos

IMPORTANTE: Utilice el botón "VALIDAR" al completar cada hoja y lea los mensajes para corregir las inconsistencias de datos.

#### 4. Envié los datos y obtenga su constancia de envió.

*IMPORTANTE: Si se desconectó de Internet, debe volver a conectarse antes de efectuar el envío.* 

No podrá descargar su Constancia de envío si no recibió previamente el mensaje "Los datos se enviaron con éxito!! ... ".

#### 5. Utilice los recursos de ayuda que se ofrecen en el tablero de control

Haga CLIC en <u>Preguntas frecuentes</u> para obtener mayor información, ingrese al <u>Foro</u> para leer las respuestas a consultas específicas.

# MÓDULO: LOCAL ESCOLAR

# I. Instrucciones Generales

- 1. Al descargar el formato electrónico de la Cédula 11 (Local Escolar), el Director de la Institución Educativa obtendrá el formato de local escolar pre-llenado, con información remitida el año 2011, revisar, actualizar y completar la información que corresponda.
- 2. Si está trabajando con Office 2000, al descargar la cédula 11 pre-llenada, pueda que algunos datos del 2011 no se visualicen, debe presionar "F2"en el teclado, para que el Excel 2000 reconozca el valor de las celdas.
- 3. Si en un Local Escolar funcionan dos o más niveles educativos, el Director responsable del Ilenado debe consolidar la información de estas IEs y remitir solo **UNA** cédula.
- 4. Los Programas No Escolarizados de Educación Inicial no deben llenar la cédula 11.

## II. Instrucciones Específicas

- 6. Para descargar el formato pre-llenado de la Cédula 11, ingresar al Tablero de Control de la Institución Educativa:
  - a. En el portal web del Ministerio de Educación (<u>http://www.minedu.gob.pe</u>) haga clic en el link "**Censo Escolar**" o puede acceder directamente a través del vínculo siguiente: <u>http://escale.minedu.gob.pe/estadistica/ce/</u>. (Ver imagen)

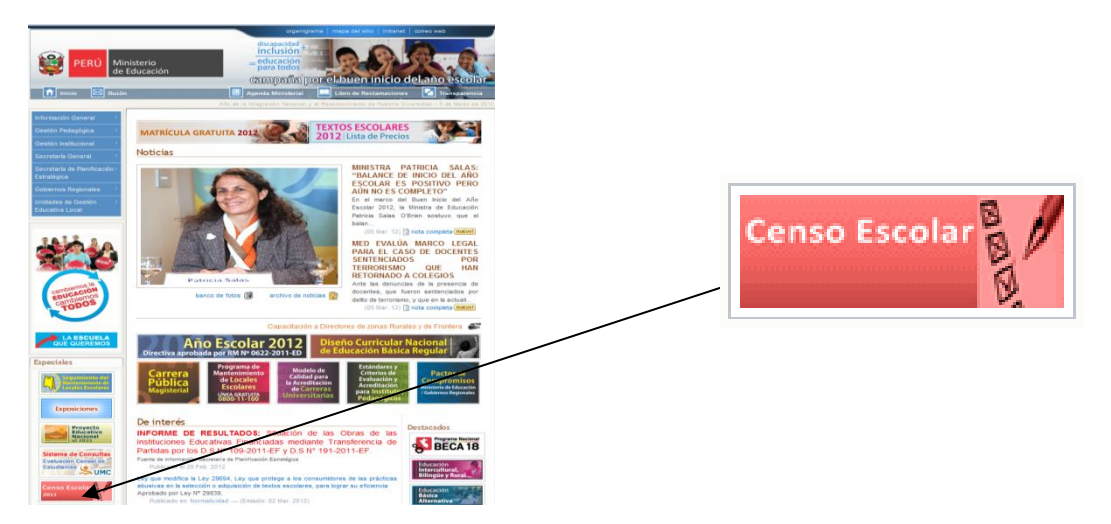

b. Iniciar la sesión ingresando el código modular y la clave EOL de la Institución Educativa informante.

# estadísticaon-line

| na herramienta Web que informa gráficamente sobre la situación de la I.E.<br>e cada módulo del CENSO ESCOLAR, y permite descargar el formato<br>btener una constancia, o modificar los datos reportados.<br><b>le Control completando los siguientes datos:</b> |
|----------------------------------------------------------------------------------------------------|
| na nerramienta web que informa grancamente sobre la situación de la I.E.<br>e cada módulo del CENSO ESCOLAR, y permite descargar el formato<br>btener una constancia, o modificar los datos reportados.<br>le Control completando los siguientes datos:         |
| e Control completando los siguientes datos:                                                                                                    |
| e Control completando los siguientes datos:                                                                                                    |
| E. 0477695                                                                                                    |
|                                                                                                    |
| 00000                                                                                                    |
| Entrar                                                                                                    |
| lave EOL, solicítela al Estadístico de su UGEL.                                                                                                    |
|                                                                                                    |

c. Utilizar los recursos de ayuda que se encuentran en el Tablero de Control: Instrucciones, preguntas frecuentes, foro y ejemplos de llenado.

| 🔊 http://11.35.84.18:8080/es                                                   | tadistica/ce/tablero                       |                                |                      |                   |             |         | 🖌 🄄 🗙 Live Search           |
|--------------------------------------------------------------------------------|--------------------------------------------|--------------------------------|----------------------|-------------------|-------------|---------|-----------------------------|
| n Ver Favoritos Herrami                                                        | entas Ayuda                                |                                |                      |                   |             |         |                             |
| http://11.35.84.18:8080/estadi                                                 | stica/ce/tablero                           |                                |                      |                   |             |         | 🏠 🔹 🔝 🕤 🖶 🔹 🔂 Página 🛨 🎯 F  |
| estadís<br>Reporte y seguimiento de la l                                       | ticaon                                     |                                | 10.41                |                   |             |         | Sam                         |
| Código modular: 0477695                                                        | Nivel educativo: Prima                     | TATE. 400<br>aria Código de lo | ocal: 064855 Estado  | Activo            |             |         |                             |
| 2012                                                                           |                                            |                                |                      | PEND              | IENTE VREPO | RTADO   | ¿NECESI A AYUDA?            |
| Actividad                                                                      | Plazo de reporte                           | Formato                        | Situación de la I.E. | Fecha de reporte  | Constancia  | Archivo |                             |
| Matricula, Docentes, Recursos                                                  | Abr 2012 May 2012                          | Descargar                      |                      |                   |             |         | Leer instrucciones          |
| Iniciado)                                                                      | AUI 2012 - May 2012                        |                                |                      |                   |             |         | Preguntas frecuentes        |
| ocal Escolar<br>Iniciado)                                                      | Abr 2012 - May 2012                        | Descargar                      | •                    |                   |             |         | Foro                        |
| 0011                                                                           |                                            |                                |                      |                   |             |         | Ejemplos lenado             |
| Actividad                                                                      | Plazo de reporte                           | Formato                        | Situación de la LE   | Fecha de renorte  | Constancia  | Archivo | Cédulas borrador (sólo para |
| Actividad                                                                      |                                            | Descargar                      |                      | i cona de reporte | Constancia  | Archivo |                             |
| Matricula, Docentes, Recursos<br>(Finalizado)                                  | Abr 2011 - May 2011                        |                                | Sector Sector        |                   |             |         |                             |
| Matricula, Docentes, Recursos<br>(Finalizado)<br>Local Escolar<br>(Finalizado) | Abr 2011 - May 2011<br>Ago 2011 - Oct 2011 | Descargar                      | ~                    | 28/09/2011        | Dbtener     |         | - De Asunto                 |

- - 7. Descargar el formato electrónico de local escolar pre-llenado y actualizar los datos declarados el año 2011

<u>IMPORTANTE</u>: Los datos que contiene la cédula 11 pre-llenada corresponden al año 2011, se deben actualizar y completar los datos que faltan.

Utilizar el botón "VALIDAR" al completar cada hoja debe salir un mensaje de éxito, caso contrario lea los mensajes para corregir las inconsistencias.

Una vez finalizada la descarga del formato electrónico, no requiere seguir conectado a internet para completar los datos solicitados.

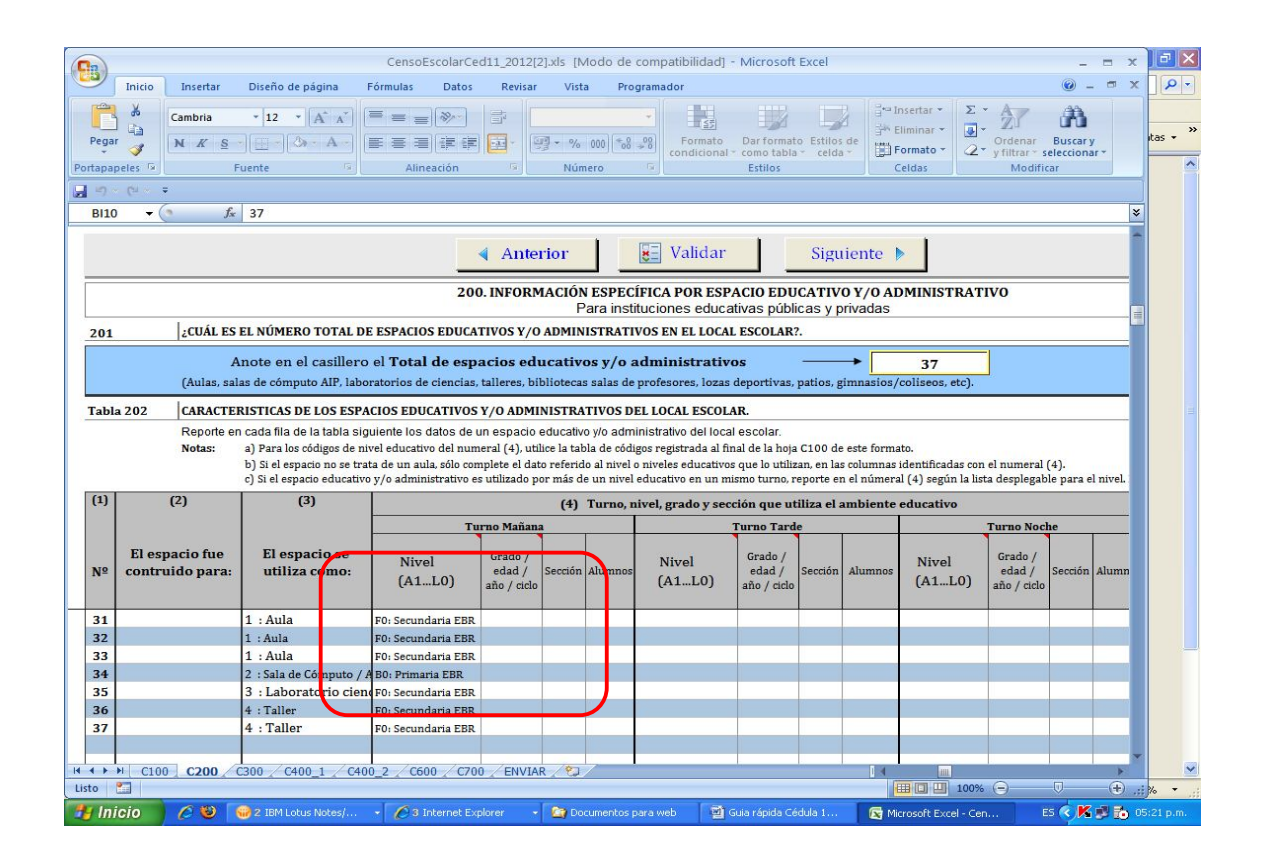

## 8. Sección 200 : Instituciones Educativas públicas

<u>IMPORTANTE</u>: El año 2011 las IE públicas solo informaron el total de aulas o ambientes educativos, el año 2012 informarán también los espacios educativos y/o administrativos.

*Ej.: Sala de profesores, oficinas administrativas, losas deportivas, patios, auditorios, piscinas, otros.* 

# 9. Sección 200: Instituciones Educativas privadas

IMPORTANTE: El año 2011 las IE privadas no llenaron esta sección.

El año 2012 las IEs privadas SI deben reportar esta sección

10.

<u>IMPORTANTE</u>: Si el local escolar es de propiedad del Ministerio de Educación se debe llenar esta sección, si está saneado el inmueble debe informarlos datos que se solicitan, caso contrario en "Otros" especificar la titularidad.

| CensoEscolarCed11.2                                                                                                    | 012/21xls [Modo de compatibilidad] - Microsoft Excel                                                                                                    |  |  |  |  |  |
|----------------------------------------------------------------------------------------------------|----------------------------------------------------------------------------------------------------|--|--|--|--|--|
| Inicio Insertar Diseño de página Fórmulas Datos Re                                                                                                    | evisar Vista Programador 🔘 _ 🛪 🗙                                                                                                    |  |  |  |  |  |
| Begar     Cambria     11     A     A     E     E     E       Pegar     N     A     S     -     -     A     E     E     E       Pottagapeles     Fuente     G     A     E     E     E     E | Image: Second second second |  |  |  |  |  |
|                                                                                                    |                                                                                                    |  |  |  |  |  |
| B4 🔹 🕼 📌 👔 700. DATOS COMPLEMENTARIOS SOBRE TENENCIA, CONDICIONES CLIMATICAS, UBICACIÓN, ELIMINACIÓN DE LA BASURA E INTERVENCIONES 🛽 🖲                                                     |                                                                                                    |  |  |  |  |  |
| Anterior     Anterior     On DATOS COMPLEMENTARIOS SOBRE TENENCIA, CONDICI                                                                                                    | ■ Validar Siguiente ►                                                                                                    |  |  |  |  |  |
| LOCAL                                                                                                    | ESCOLAR (Sólo para IIEE públicas)                                                                                                    |  |  |  |  |  |
| 701 DOCUMENTOS QUE ACREDITEN LA TITULARIDAD (Sólo                                                                                                    | si el propietario es el MED):                                                                                                    |  |  |  |  |  |
| Inmueble Nº de Partida Sede / Zona Registral Áre<br>Nº Registra<br>Cuál es el valor del terreno según autovalúo ?                                                                          | a Tomo Folio Valor del Minuta de Acta de Otros<br>da m <sup>2</sup> Tomo Folio Valor del Inmueble Compra Venta Donación (X) Especificar<br>• • • • • • • • • • • • • • • • • • •                                                                                                     |  |  |  |  |  |
| 702. CONDICIONES CLIMÁTICAS:                                                                                                    |                                                                                                    |  |  |  |  |  |
| 702.1. Tipo de clima predominante                                                                                                    | 702.4. La intensidad de las lluvias es ?                                                                                                    |  |  |  |  |  |
| 1. Cálido 2. Templado 3. Frío                                                                                                    | 1. Minima (lloviznas) 3. Torrencial                                                                                                    |  |  |  |  |  |
| 702.2. Intensidad de los vientos                                                                                                    | 2. Moderada 4. Granizada                                                                                                    |  |  |  |  |  |
| 1. Normal 2. Fuerte (afecta la infraestructura de la com                                                                                                    | 702.5. ¿Ocurren beladas ?<br>unidad) SI NO                                                                                                    |  |  |  |  |  |
| /02.3. ¿Entre que meses ocurre la temporada de lluvias?           III         IIII         C100 / C200 / C300 / C400_1 / C400_2 / C600 / C700 / E                                          | NVIAR / 😏                                                                                                    |  |  |  |  |  |
| Listo 🔚                                                                                                    |                                                                                                    |  |  |  |  |  |
| 🚰 Inicio 🧭 🙆 😡 2 IBM Lotus Notes/ 👻 🌈 3 Internet Explorer                                                                                                    | 🝷 🎦 Documentos para web 🔤 Guia rápida Cédula 1 🛛 🙀 Microsoft Excel - Cen 🛛 ES 🔍 🔀 🛃 🏠 05:23 p.m.                                                                                                    |  |  |  |  |  |

## 11. Validar datos

<u>IMPORTANTE</u>: Utilice el botón "VALIDAR" al completar cada hoja y lea los mensajes para corregir las inconsistencias de los datos.

## 12. Enviar y obtener su "Constancia de Envió".

<u>IMPORTANTE</u>: Si se desconectó de Internet, debe volver a conectarse antes de efectuar el envío.

No podrá descargar su Constancia de envío si no recibió previamente el mensaje "Los datos se enviaron con éxito!! ... ".

#### 13. Plazo de entrega

<u>IMPORTANTE</u>: Fecha límite de entrega 31 de mayo del 2012, vía web, esta información es importante para el mantenimiento de locales escolares 2013.